# **Joining Zoom Meeting Instructions**

## Pre-requisites for Online session:

- A computer (Pentium or newer processor with at least 2GB of RAM).
- High speed Internet (2 Mbps or more recommended).
- Headset or Earphones with mic for audio.

#### Open the LMS link. Sign in using the username and password.

| est                               |                                       | Administration                                                 |  |
|-----------------------------------|---------------------------------------|----------------------------------------------------------------|--|
| Join Meeting                      |                                       | <ul> <li>Manage Zoom meeting</li> <li>Edit settings</li> </ul> |  |
| Session dates                     | 3rd April 2020, 12:30 PM Asia/Kolkata | <ul> <li>Locally assigned roles</li> </ul>                     |  |
| Add to calendar                   | Calendar icon Download iCal           | <ul> <li>Permissions</li> <li>Check permissions</li> </ul>     |  |
| Add to calendar                   | Calendar icon Download iCal           | = Filters                                                      |  |
| Start Time                        | 3rd April 2020, 12:30 PM Acia/Kolkata | <ul> <li>Logs</li> <li>Backup</li> </ul>                       |  |
| Duration (minutes)                | 5                                     | Restore                                                        |  |
| Join meeting before host          | No                                    | Course administration                                          |  |
| Start video when host joins       | No                                    | Site administration                                            |  |
| tart video when participant joins | No                                    |                                                                |  |
| Mute attendees upon entry         | No                                    | Search                                                         |  |
| Audio options                     | VoIP and Telephony                    |                                                                |  |
| Auto Recording                    | Record on Cloud                       |                                                                |  |

- To join the Zoom session, go to the course and click on the created Zoom activity, then 'Join Meeting' button.
- Once you click on 'Join' button, it will navigate to Zoom page.
- It will scan your computer to check if you have installed Zoom. If Zoom is already installed on your computer, it will start the Zoom session.

### Installing Zoom:

- If Zoom App is not installed on your computer, it will prompt you to install the Zoom Meeting App..
- Please follow the onscreen instructions to download and install the Zoom.

#### Once you install the Zoom Meetings App, it will start the Zoom meeting:

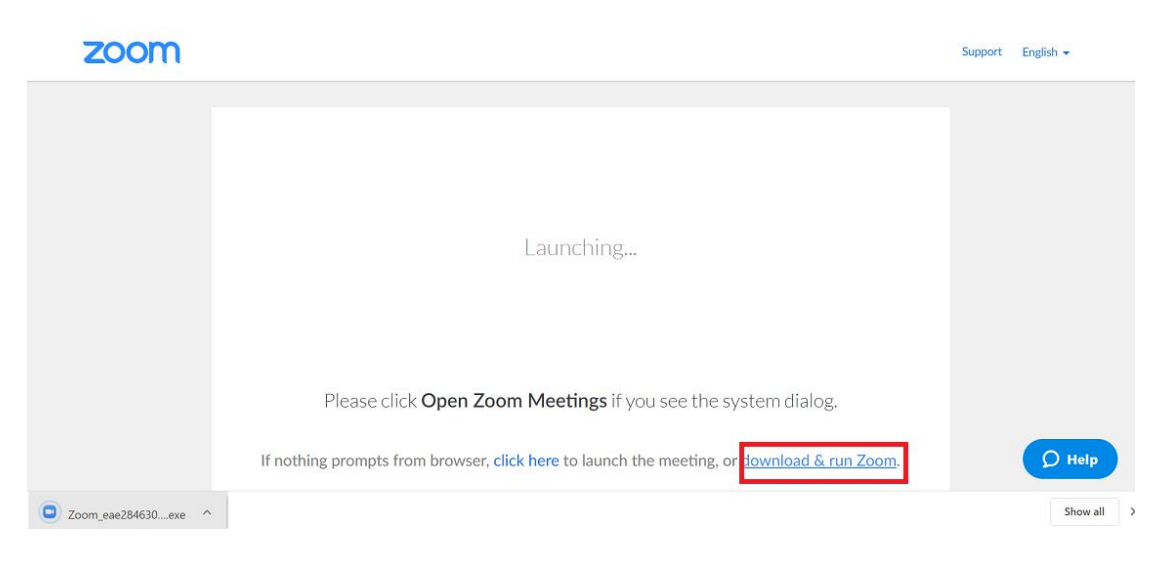

# Connecting to audio:

| 🖸 Zoom     |                                                              |                     |   |  | × |
|------------|--------------------------------------------------------------|---------------------|---|--|---|
| Recording  |                                                              |                     |   |  |   |
|            |                                                              |                     |   |  |   |
|            |                                                              |                     |   |  |   |
|            |                                                              |                     |   |  |   |
|            |                                                              |                     |   |  |   |
|            | Choose ONE of the audio conference options                   |                     | × |  |   |
|            | Phone Call                                                   | Computer Audio      |   |  |   |
|            |                                                              |                     |   |  |   |
|            |                                                              |                     |   |  |   |
|            | Join with Compu                                              | ter Audio           |   |  |   |
|            | Test Speaker and M                                           | icrophone           |   |  |   |
|            |                                                              |                     |   |  |   |
|            | <b></b>                                                      |                     |   |  |   |
|            | <ul> <li>Automatically Join audio by computer whe</li> </ul> | n joining a meeting | _ |  |   |
|            |                                                              |                     |   |  |   |
|            |                                                              |                     |   |  |   |
|            |                                                              |                     |   |  |   |
|            |                                                              |                     |   |  |   |
| Rabul Basu |                                                              |                     |   |  |   |

Click on "Join with computer Audio" button.

# Test your Speaker and Microphone:

• Click on the ^ button near to the Mute button and select the option "Audio

Settings". ٥ ct a Mic ophone (Realtek High Definition Audio) Same as System ct a Speaker peakers (Realtek High Definition Audio) ame as System Switch to Phone Audio.. Audio Settings. **21** . ;; 1 \*

• Click on the "Test Speaker" and "Test Microphone" button.

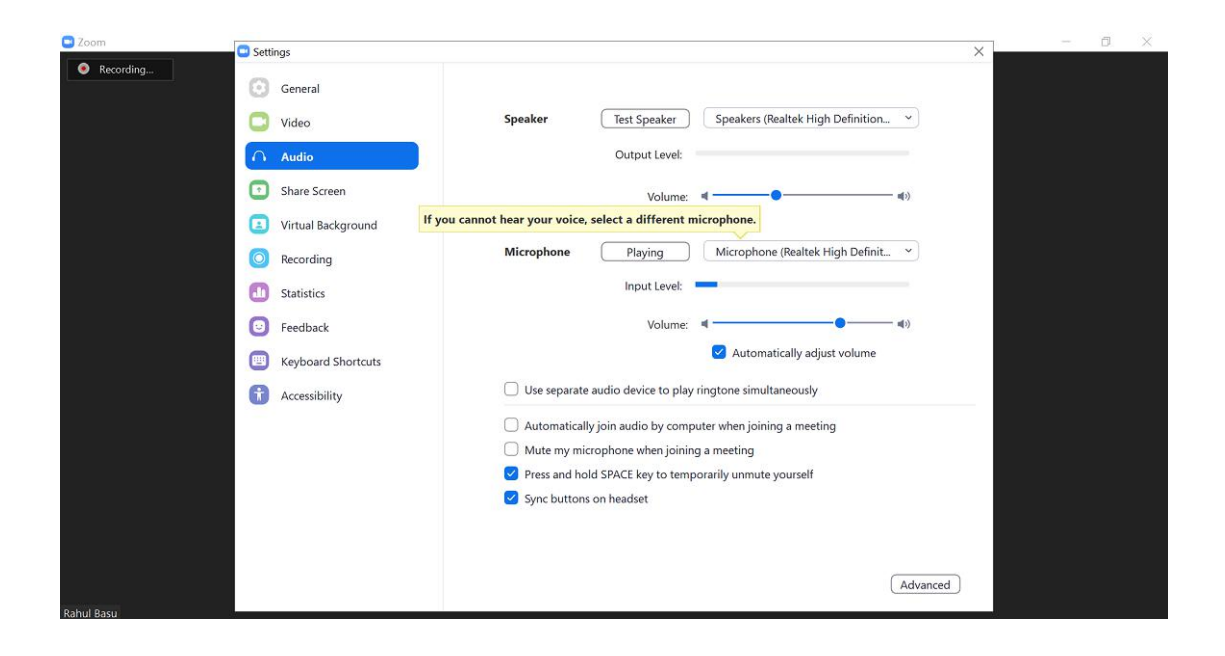

# Muting and unmuting the Microphone:

Click on Microphone icon to mute and unmute the microphone.

X

## Turn on the Webcam:

Click on Camera icon to turn on the Webcam.

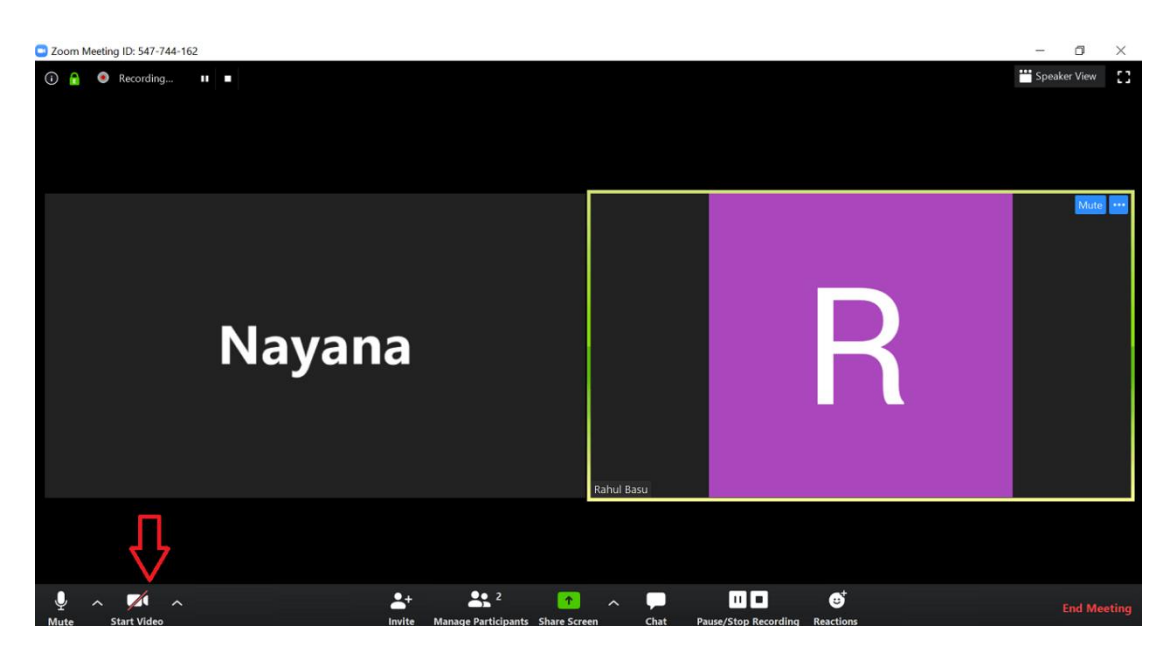